# ANTICONCEPTIEPORTAAL 2.0

| ashboard          |                                             |                                               | Nieuw recept                      |
|-------------------|---------------------------------------------|-----------------------------------------------|-----------------------------------|
| fgelopen 30 dagen | Bestel direct een anticonceptiemide         | del                                           |                                   |
| Niet betaald<br>0 | T-Safe*                                     | Ballerine*                                    | Multi-Safe <sup>®</sup> short     |
| Bekijken          | T-Safe CU 380 A QL<br>€70,96                | Ballerine MIDI CU 300 IUB<br><b>C119</b>      | Multi-Safe CU 375 Short<br>€53,48 |
| Betaald<br>0      | <b>♡</b> Mirena <sup>.</sup>                | <br>Kyleena                                   | Multi-Safe*                       |
| Bekijken          | Mirena, IUD Levonorgestrel 52 mg<br>€147,47 | Kyleena IUD Levonorgestrel 19,5 mg<br>€147,47 | Multi-Safe CU 375<br>€53,48       |
| A Verzonden<br>0  |                                             | Cerazette <sup>.</sup>                        | nuvARing*                         |
| Bekijken          | Implanon NXT, 68 mg<br>€129,60              | Cerazette desogestrel 0,075 mg<br>€33,95      | Nuvaring<br>€44,91                |

# Snel, makkelijk en veilig!

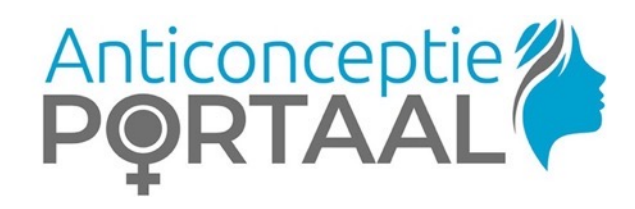

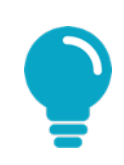

Het instellen van de tweestapsverificatie is vanaf 1 november 2021 verplicht!

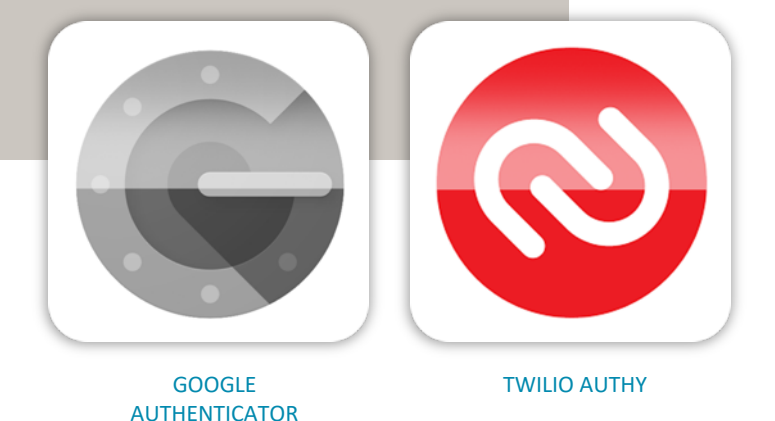

TWEESTAPSVERIFICATIE

Iedereen die voor het eerst inlogt, wordt gevraagd om de tweestapsverificatie in te stellen. Hoe werkt het?

- Download de Google Authenticator app of de Authy app op je smartphone\*.
- Ga in het Anticonceptieportaal 2.0 in je profiel naar 'tweestapsverificatie'.
- Klik in je profiel op de knop 'inschakelen' en volg de verdere instructies.

Ben je nog niet bekend met tweestapsverificatie? Lees op de volgende pagina's de extra informatie.

\*zie volgende slide voor uitleg over het verschil.

# TWEESTAPSVERIFICATIE – wat is het?

- Met tweestapsverificatie (ook wel 2 factor authenticatie genoemd) beveilig je jouw account in het anticonceptieportaal met een extra code. Je logt in met je gebruikersnaam en wachtwoord en vult ook iedere keer een extra unieke wisselende code in.
- Deze code krijg je door gebruik te maken van een authenticatie app. Zo'n app is dus een codegenerator: het is een (gratis) app die je kunt installeren en die op basis van een ingevoerde sleutel een code produceert.
- Iedere keer als je in wilt loggen en de extra code dient in te voeren, open je de app en voer je de code in die je daar ziet (deze wordt elke 30 seconden ververst).
- In het anticonceptieportaal kan je het beste werken met Google Authenticator of met Authy. Beide apps doen

hetzelfde en zijn gratis te downloaden.

- De Google Authenticator werkt enkel op een smartphone. De Authy app kan je ook op een PC of laptop gebruiken. Dat is handig voor bijvoorbeeld een praktijk waarbij verschillende gebruikers het portaal gebruiken via dezelfde inlog.
- Op de volgende pagina's volgt een gedetailleerde uitleg over installatie en gebruik van de Authy app.

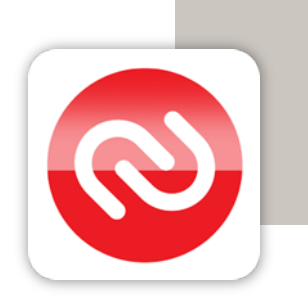

APP OP TELEFOON: STAP 1

Download Authy in de appstore en start de app. Vul je nummer in van de telefoon waar je de app op hebt geïnstalleerd en klik op 'OK'.

| 12:29        |                                 | 🗢 🔳             |           |
|--------------|---------------------------------|-----------------|-----------|
|              | Set Up                          |                 |           |
| 's turn l    | his device into a secure t      | token           |           |
| ER YOUR      | AUTHY CELLPHONE                 |                 |           |
| +Code        | Cellphone number                |                 | start met |
| ike sure you | use the same cellphone across a | Il your devices | +31012    |
|              | ОК                              |                 |           |

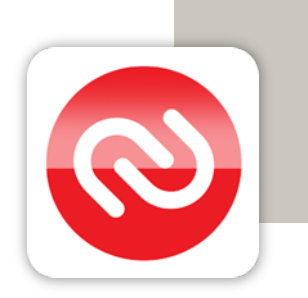

#### APP OP TELEFOON: STAP 2

 Vul je e-mailadres in en klik nogmaals op 'OK'. Dit hoeft niet per se het e-mailadres te zijn dat je gebruikt voor het AnticonceptiePortaal.

| 12:30      |                                                     | <b>''' ()</b> |
|------------|-----------------------------------------------------|---------------|
|            | Set Up                                              |               |
| Let's turn | this device into a secure toker<br>RAUTHY CELLPHONE | 1             |
| +31        | <jouw telefoonnummer=""></jouw>                     |               |
| ENTER YOUF | R EMAIL<br>mailadres>                               |               |
|            | ОК                                                  |               |

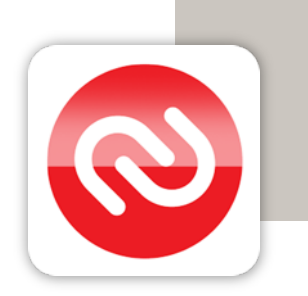

#### APP OP TELEFOON: STAP 3

Om de app in te stellen moet je straks een code invullen. Kies op dit scherm op welke manier je die code wil ontvangen: via een sms of via een telefoongesprek.

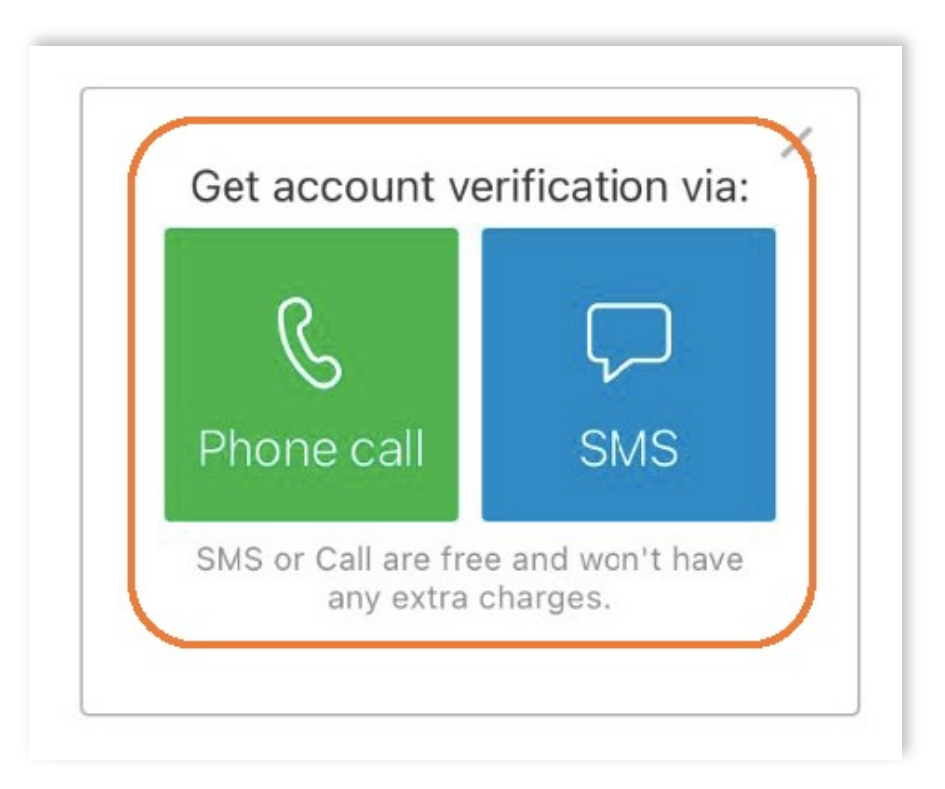

#### APP OP TELEFOON: STAP 4

Vul de code in die je hebt ontvangen. De app is nu ingesteld op deze telefoon.
 NB: De code in het screenshot is een voorbeeld. Bij jou is de code uiteraard anders.

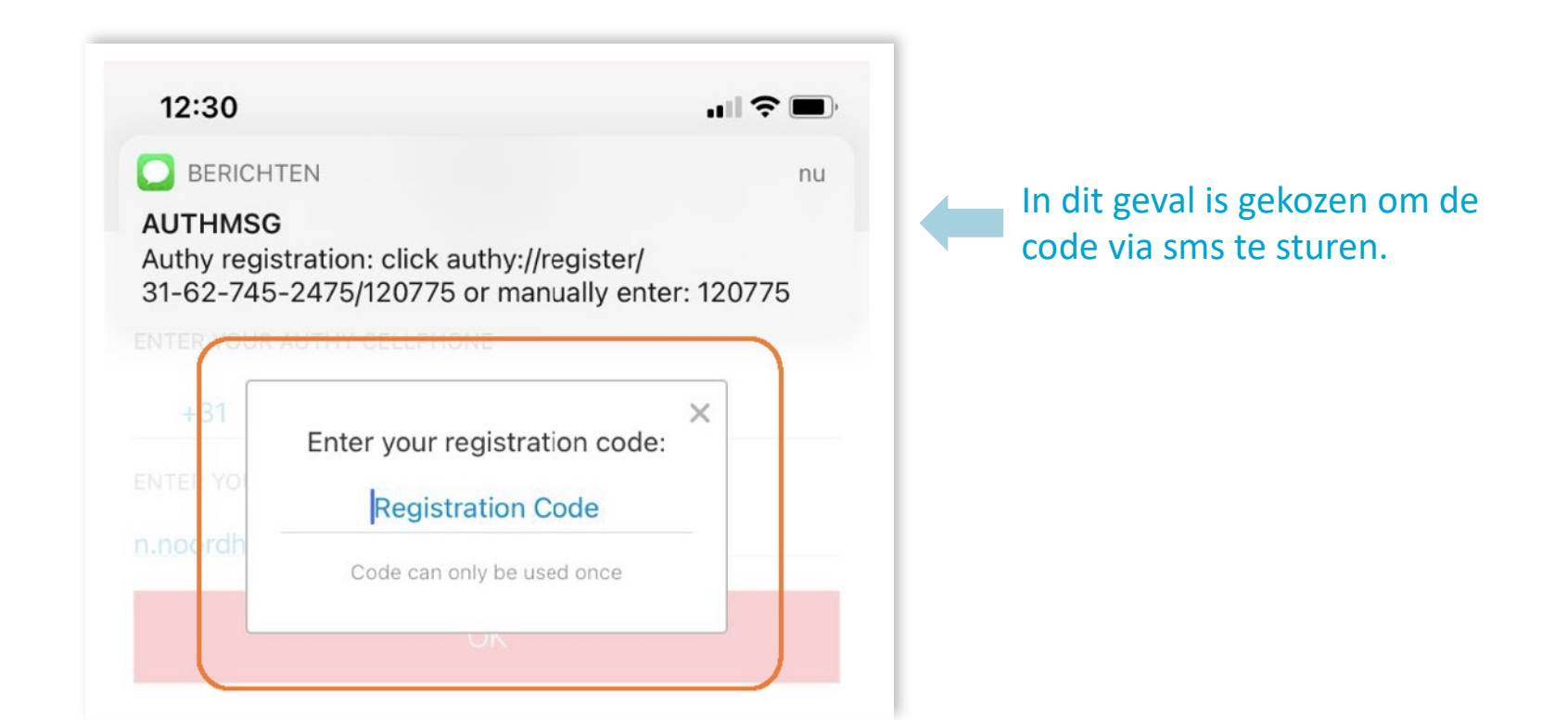

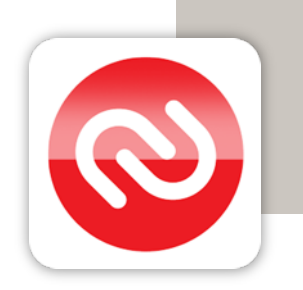

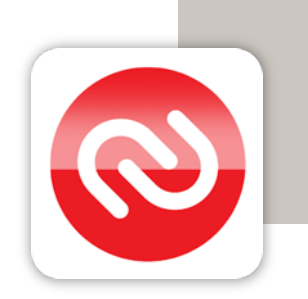

#### AUTHY KOPPELEN AAN PORTAAL: STAP 1

Allereerst:

Heb je een eigen AnticonceptiePortaal-account? Volg de stappen zoals hier weergegeven.

Gebruik jij met jouw praktijk één gezamenlijk account? Dan is het belangrijk dat één persoon eerst tweestapsverificatie aanzet in het account door stap 1 tot 3 te volgen.

Let op: deze persoon moet een screenshot maken van de QR-code bij stap 3 en deze delen met de anderen die op dat account werken. Zij kunnen daarna starten bij stap 4 en de ontvangen QR-code daar scannen.

Dan nu stap 1: Klik in het Anticonceptieportaal in je profiel bij tweestapsverificatie op **'Inschakelen'**.

#### AUTHY KOPPELEN AAN PORTAAL: STAP 2

Voer je wachtwoord in van het Anticonceptieportaal en klik op 'Bevestigen'.

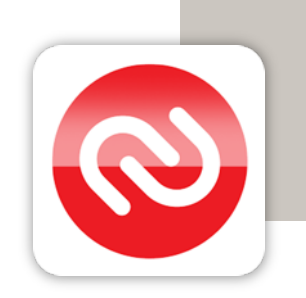

|                                                                                              | Bevestig wachtwoord<br>Bevestig voor je veiligheid je wachtwoord om door te gaan.                                                                                                    | OPSLAAN |  |
|----------------------------------------------------------------------------------------------|----------------------------------------------------------------------------------------------------|---------|--|
|                                                                                              | Password                                                                                                    |         |  |
| Tweestapsverificatie<br>Voeg extra beveiliging toe aan je account m<br>tweestapsverificatie. |                                                                                                    |         |  |
|                                                                                              | <ol> <li>Installieer de Google Authenticator appling je smartphone (Documentatie). Werk je<br/>neet meurdere computers, Installes of assistantes met hetzelfek assistantes dan<br/>Twillio Authy (download) op je smartphone. Twillio Authy fam je in den latere step<br/>installaren op een of meerdere computers zodat de smartphone niet in de buart hoeft<br/>te zijn om te kunnen inloggen in het AnticonceptiePortaal.</li> </ol> |         |  |
|                                                                                              | 2. Kuk hieronder op 'i nachaketen' en volg de stappen.                                                                                                    |         |  |
|                                                                                              | INSCHAKELEN INSCHAKELEN MET SMS*                                                                                                    |         |  |
|                                                                                              |                                                                                                    |         |  |

#### AUTHY KOPPELEN AAN PORTAAL: STAP 3

#### Sluit de pagina (screenshot hieronder) nog niet. De QR-code heb je straks namelijk nodig om je tweestapsverificatie in te stellen.

- 3a. Scroll naar beneden en sla de herstelcodes ergens veilig op. Is de telefoon kwijt of stuk? Of kan je niet bij de codes in de app? Dan kan je één van deze codes gebruiken als verificatiecode bij het inloggen in het portaal.
- 3b. Deel je jouw account met anderen? Maak dan nu een screenshot van de QR-code en deel deze met jouw collega's.

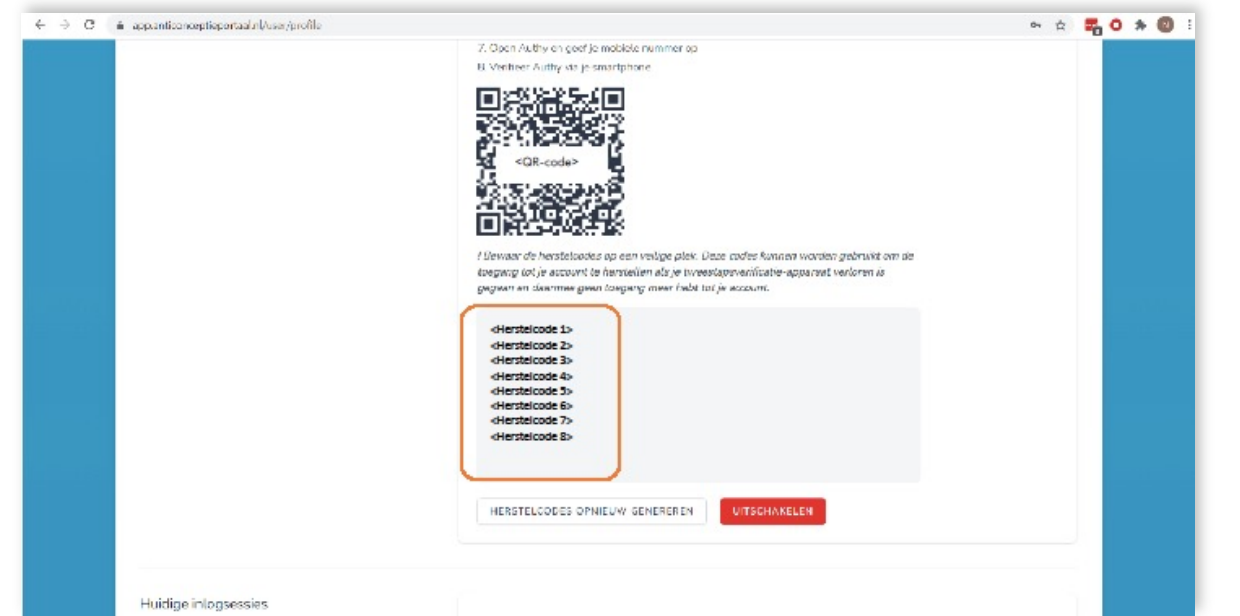

#### AUTHY KOPPELEN AAN PORTAAL: STAP 4

Pak je telefoon erbij en open de Authy app. Voeg een account toe door op het plusje te klikken.

NB. Deze screenshots zijn gemaakt met een iPhone.

Bij een Android telefoon kan je een account toevoegen door op de drie stipjes te klikken rechtsboven. Klik daarna op 'Add account'.

| 12:31                                                 | .ul ≑ <b>≡</b> )                                                |
|-------------------------------------------------------|-----------------------------------------------------------------|
| Q Search                                              | ¢.                                                              |
| You don't have<br>Tap on the plus butto<br>authentica | any accounts yet.<br>n below to Add your first<br>ator account. |
|                                                       | D                                                               |
|                                                       |                                                                 |
| Add Account                                           |                                                                 |
|                                                       |                                                                 |
|                                                       |                                                                 |
|                                                       |                                                                 |

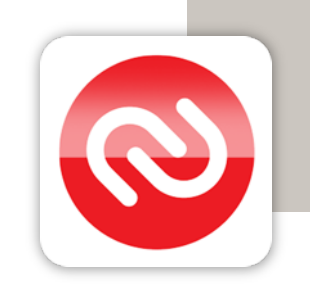

AUTHY KOPPELEN AAN PORTAAL: STAP 5

Scan QR code

Klik op je telefoon op 'Scan QR Code'.

Scannen doe je door je telefooncamera te richten op de QR-code in het portaal op je PC / laptop (zie ook stap 3) of die je via collega's hebt ontvangen.

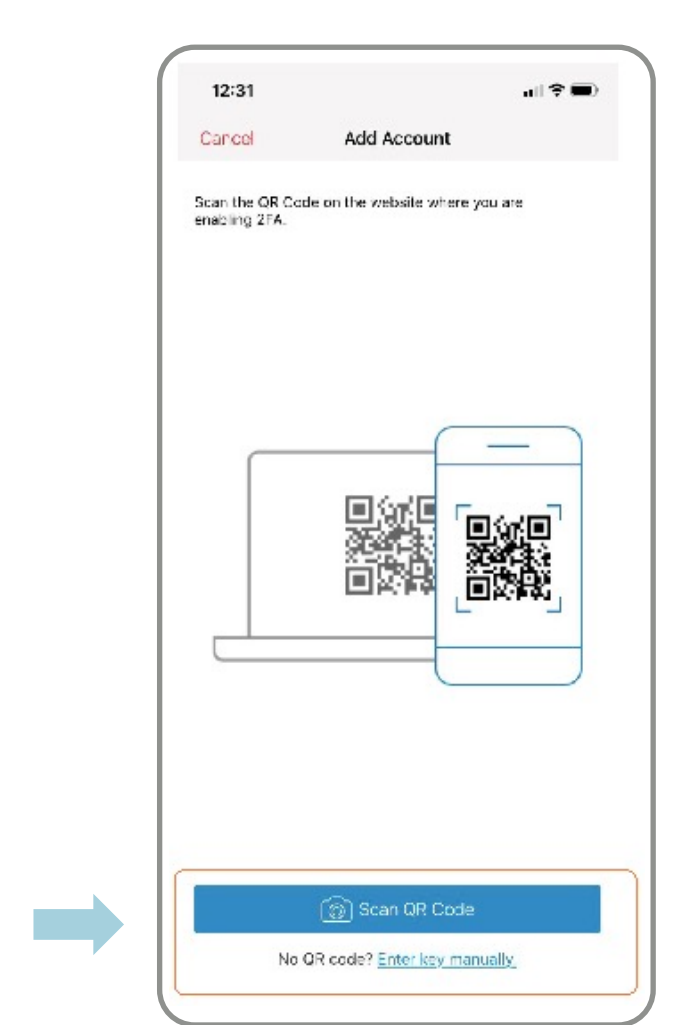

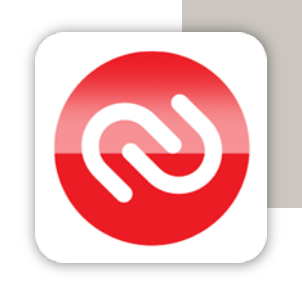

#### AUTHY KOPPELEN AAN PORTAAL: STAP 6

Deze stap verschijnt alleen als je Authy voor het eerst instelt. In de instellingen van de app kan je dit ook nog aanpassen.

Met back-ups kan je eenvoudig jouw gegevens laden op een ander apparaat. Dit is handig als je bijvoorbeeld jouw telefoon kwijtraakt. Als je Authy op je computer wil instellen is een back-up ook nodig.

Bedenk een wachtwoord dat je kan intypen als je de backup laadt op een nieuw apparaat. Noteer dit wachtwoord ergens zodat je deze niet kwijtraakt. Klik daarna op 'Enable Backups'.

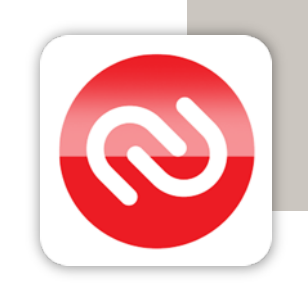

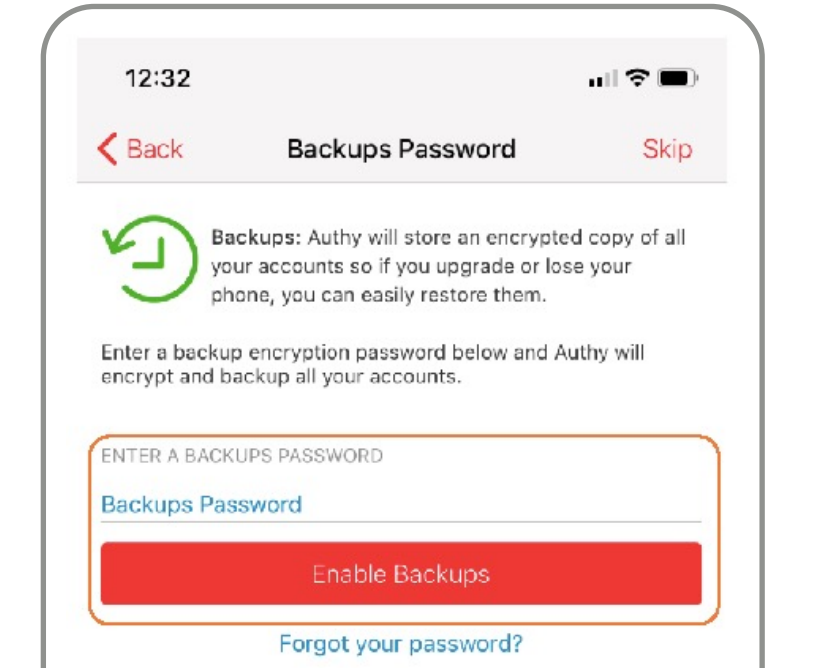

#### AUTHY KOPPELEN AAN PORTAAL: STAP 7

Pas eventueel het logo en de gebruikersnaam aan en klik op 'Save'.

Tweestapsverificatie is nu ingesteld. Elke keer als je inlogt in het portaal kan je Authy openen en de code invullen die op dat moment in de app staat (bij het juiste account). De code verandert elke 30 seconden.

Is er iets niet goed gegaan of heb je een vraag? Neem dan contact met ons op via support@brisp.nl of bel 050 2011 460.

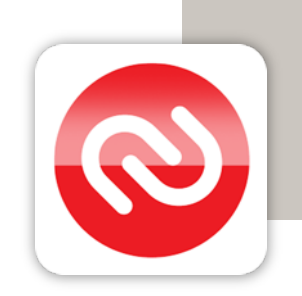

| 12:32                                                                                        |                               | <b>"∥ \$ ■</b> , |
|----------------------------------------------------------------------------------------------|-------------------------------|------------------|
| Cancel                                                                                       | Account Nickname              |                  |
|                                                                                              |                               |                  |
|                                                                                              | <logo></logo>                 |                  |
|                                                                                              | Edit logo                     |                  |
| Enter Accou<br><jouw ge<="" td=""><td>int Nickname<br/>bruikersnaam&gt;</td><td></td></jouw> | int Nickname<br>bruikersnaam> |                  |
|                                                                                              | Save                          |                  |
|                                                                                              |                               |                  |

#### AUTHY INSTELLEN OP DE COMPUTER: STAP 1

De app is geïnstalleerd op de telefoon en de tweestaps-verificatie van het portaal via de Authy app is ingesteld.

Nu gaan we Authy ook op de computer instellen.

Start de Authy app op je smartphone en klik op het tandwiel rechtsboven voor de instellingen.

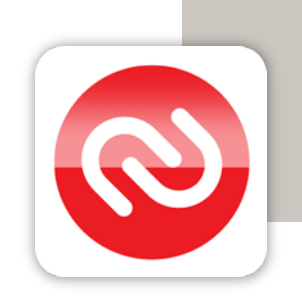

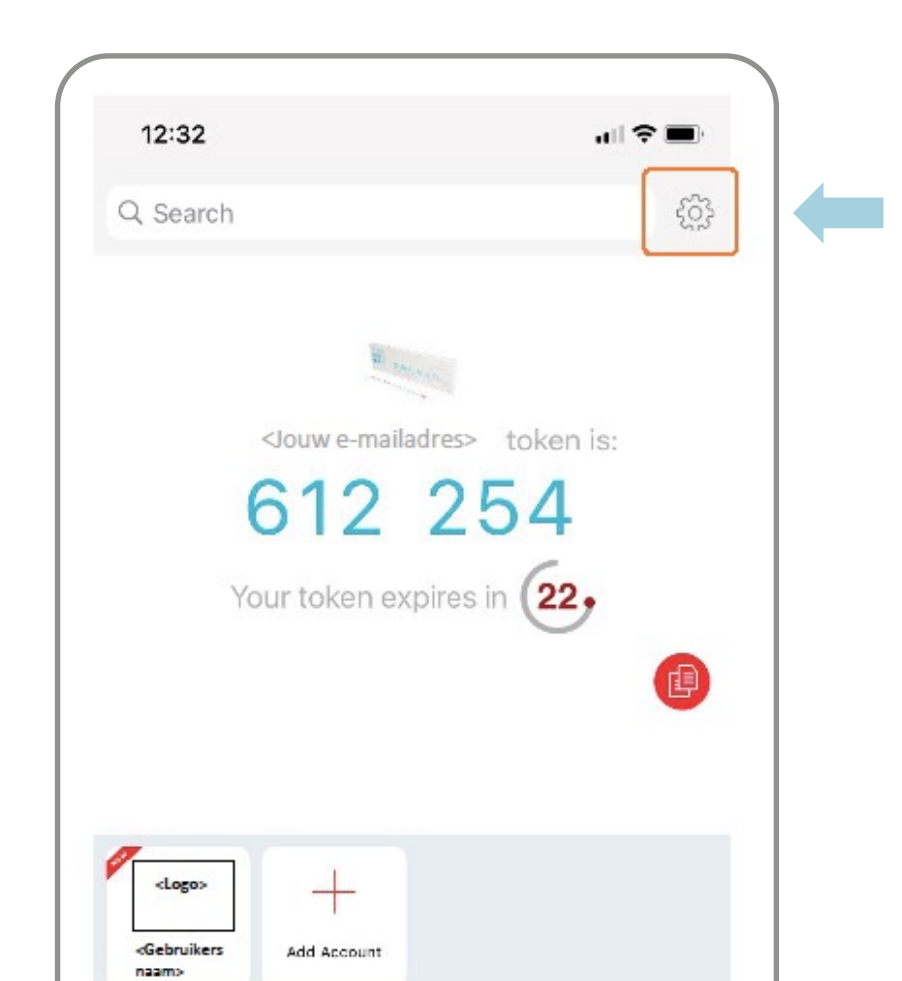

AUTHY INSTELLEN OP DE COMPUTER: STAP 2

Klik op 'Devices' rechtsonder.

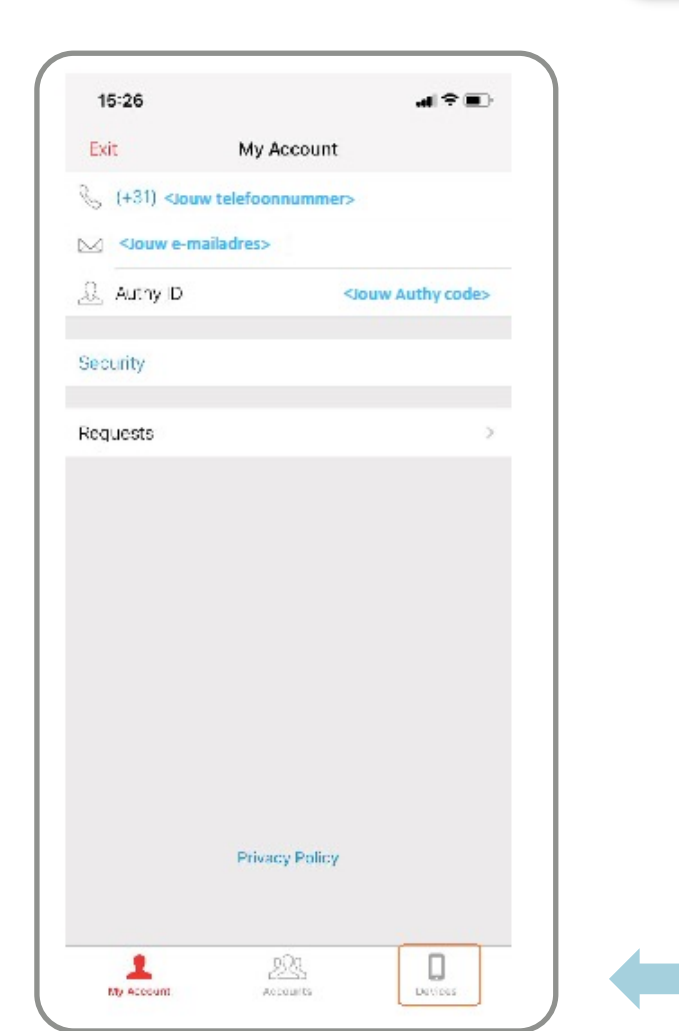

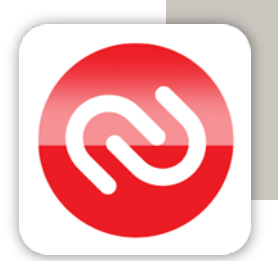

AUTHY INSTELLEN OP DE COMPUTER: STAP 3

Schakel 'Allow Multi-device' in (schuifje naar rechts)

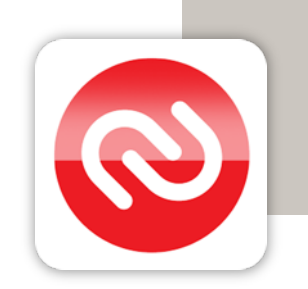

| Exit                                                          | Devices | C |
|---------------------------------------------------------------|---------|---|
| Allow Multi-o                                                 | device  |   |
| THIS DEVICE                                                   |         |   |
| C <telefoo< td=""><td>onnaam&gt;</td><td>&gt;</td></telefoo<> | onnaam> | > |
|                                                               |         |   |
|                                                               |         |   |

#### AUTHY INSTELLEN OP DE COMPUTER: STAP 4

Ga op de computer die je gaat gebruiken naar de pagina https://authy.com/download/

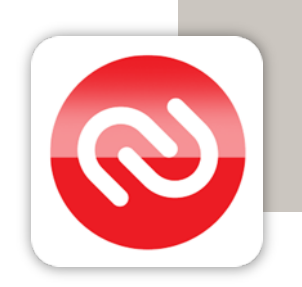

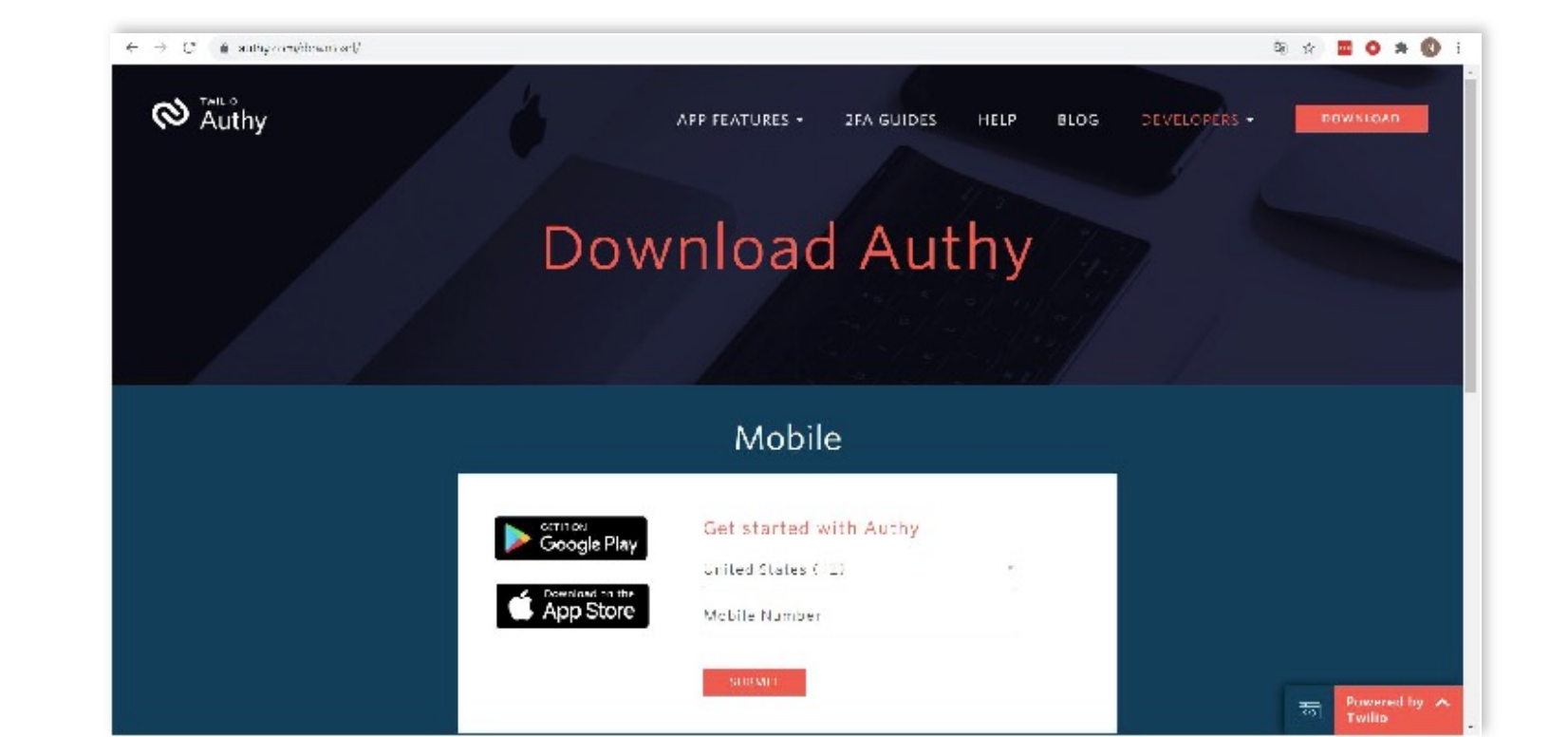

#### **AUTHY INSTELLEN OP DE COMPUTER: STAP 5**

Gebruik je Windows en weet je niet of jouw computer 32-bits of 64-bits gebruikt? Volg dan deze stap.

Gebruik je macOS, Linux of weet je welke versie jouw Windows computer gebruikt? Ga dan door naar stap 6.

Klik met je rechtermuisknop op het Windowslogo linksonder. Klik daarna op 'Systeem'. Op dit scherm kan je zien welke van de twee versies jouw computer gebruikt.

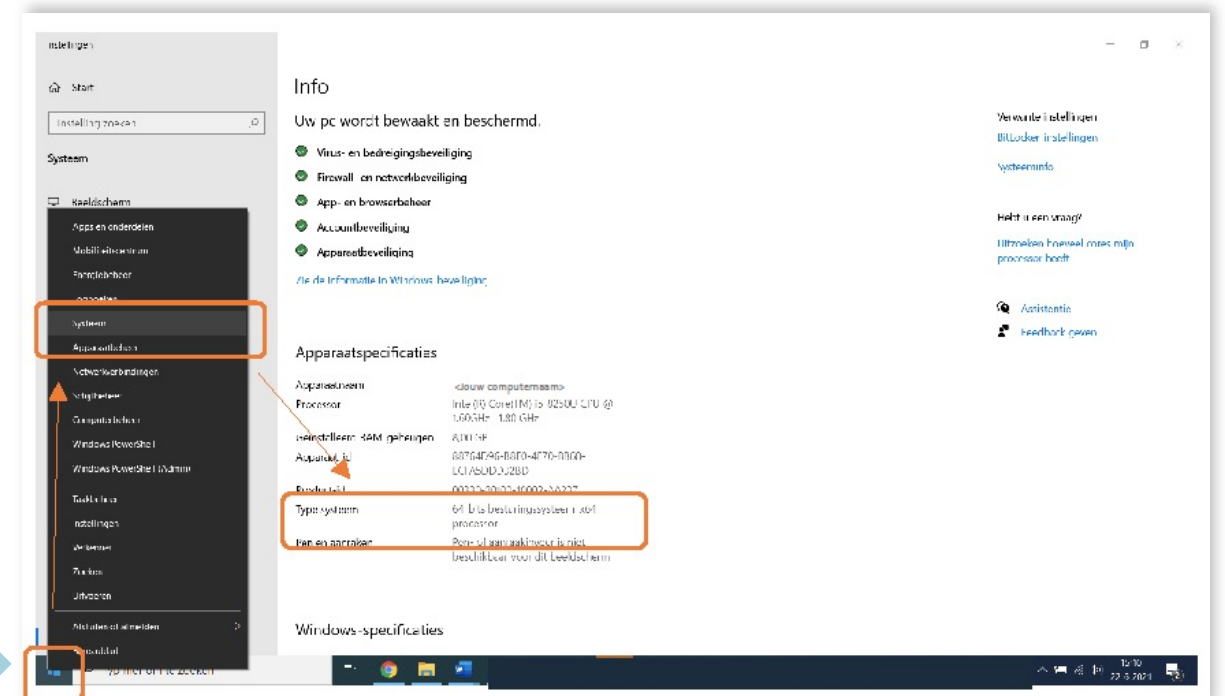

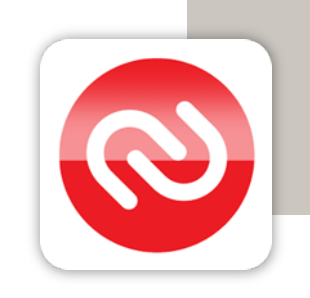

AUTHY INSTELLEN OP DE COMPUTER: STAP 6

Kies het systeem dat jouw computer gebruikt en klik op 'Download'.

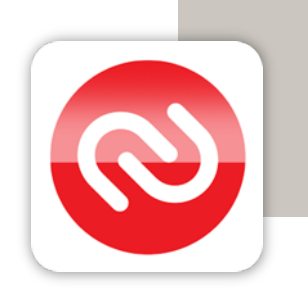

| ← → C |                                                                                                    |                      |            |        |      |              | 🕸 🕁 🧮 | 0 * 0 |
|-------|----------------------------------------------------------------------------------------------------|----------------------|------------|--------|------|--------------|-------|-------|
| Authy | APP F                                                                                                    | EATURES <del>-</del> | 2FA GUIDES | HELP   | BLOG | DEVELOPERS - | DOWN  | LOAD  |
|       | sd on the Store Mic                                                                                                    | obile Number         |            |        |      |              |       |       |
|       |                                                                                                    | SUBMIT               |            |        |      |              |       |       |
|       |                                                                                                    |                      |            |        |      |              |       |       |
|       |                                                                                                    | Deskto               | р          |        |      |              |       |       |
|       | D                                                                                                    | irect Down           | oad        |        |      |              |       |       |
|       | <kies besturing<="" een="" td=""><td>ssysteem&gt; -</td><td>DUWNLOAD</td><td>ר</td><td></td><td></td><td></td><td></td></kies> | ssysteem> -          | DUWNLOAD   | ר      |      |              |       |       |
|       |                                                                                                    |                      |            | -<br>- |      |              |       |       |
|       |                                                                                                    |                      |            |        |      |              |       |       |
|       |                                                                                                    |                      |            |        |      |              |       |       |

#### AUTHY INSTELLEN OP DE COMPUTER: STAP 7

Open Authy op de computer en vul je mobiele nummer in. Het is belangrijk dat je hetzelfde nummer invult als in de app op je telefoon. Klik daarna op 'Next'.

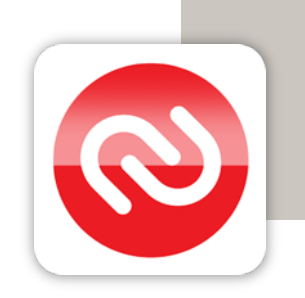

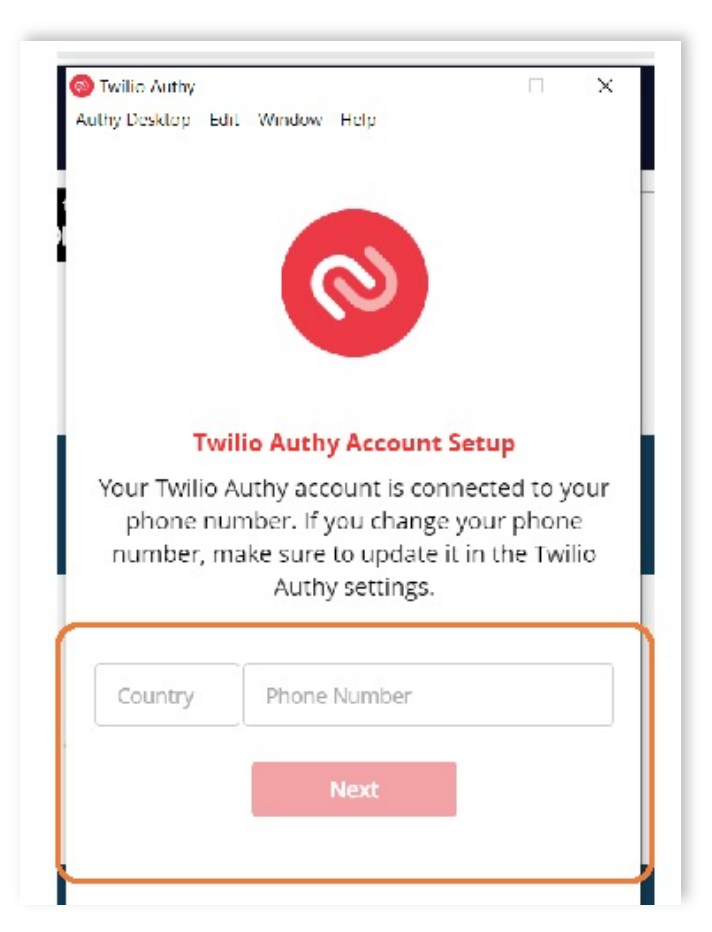

#### **AUTHY INSTELLEN OP DE COMPUTER: STAP 8**

Verifieer Authy via je de app op jouw telefoon, een sms of een telefoongesprek

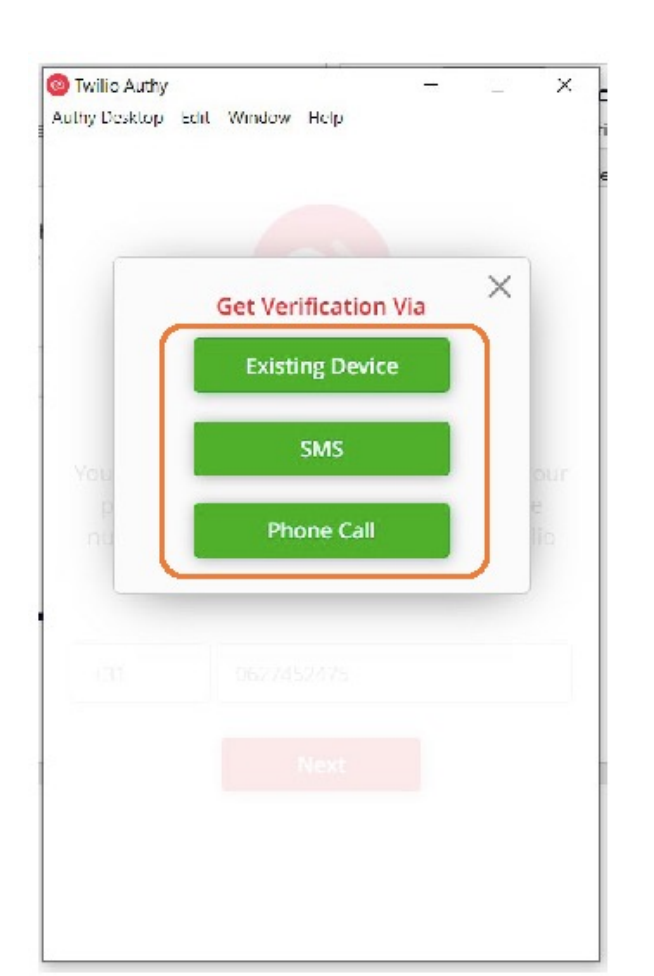

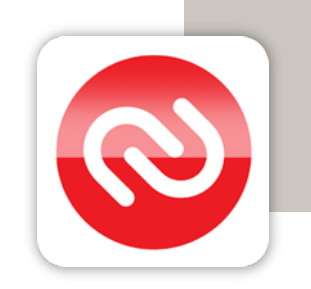

#### AUTHY INSTELLEN OP DE COMPUTER: STAP 9

Authy is nu ingesteld. Nu moet je de app nog koppelen aan jouw telefoonaccount.

Klik (op de computer) op het e-mailadres.

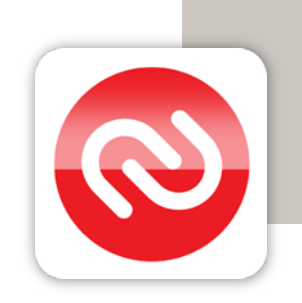

| Twilio Authy<br>Authy Desktop Edit Window Help | ×   |
|------------------------------------------------|-----|
| Q. Search                                      | ∷ + |
| >Jouw e-mailadres>                             | ۵   |
|                                                |     |
|                                                |     |
|                                                |     |
|                                                |     |
|                                                |     |
|                                                |     |
|                                                |     |

#### AUTHY INSTELLEN OP DE COMPUTER: STAP 10

Voer het wachtwoord in wat je eerder hebt ingesteld om de back-up (reserverkopie) te laden vanuit de telefoon.

Klik daarna op de knop 'Decrypt Account'.

Heb je het account op de telefoon niet zelf ingesteld en weet je het wachtwoord niet? Neem dan contact op met de persoon die Authy heeft ingesteld op de telefoon.

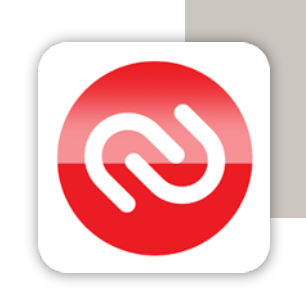

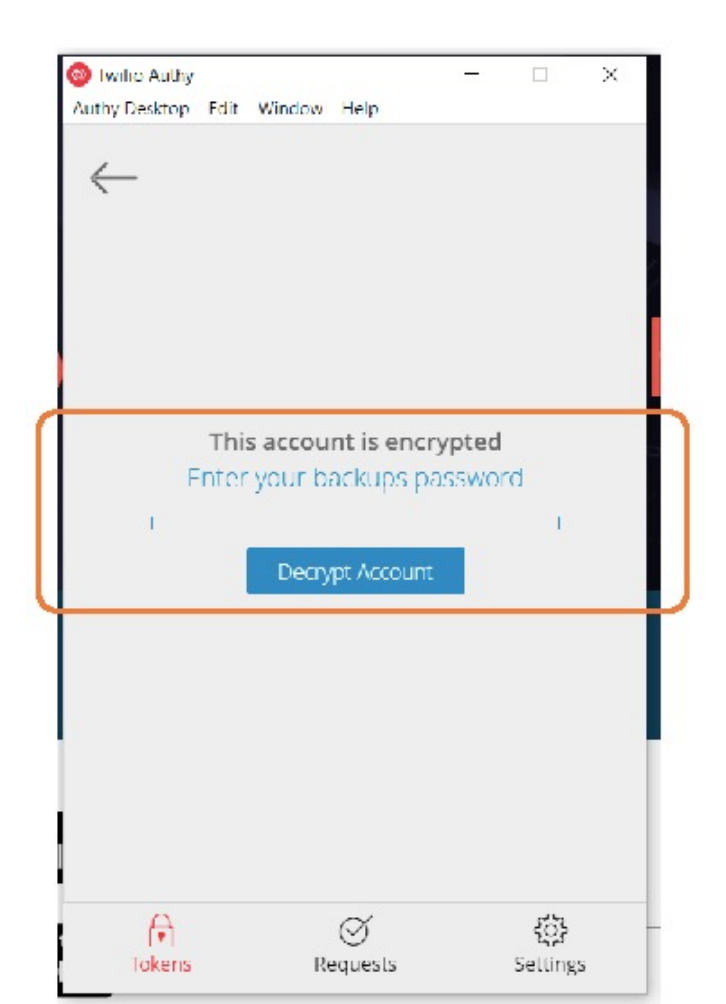

**KLAAR!** 

Alles is nu ingesteld. Elke keer als je inlogt in het portaal kan je Authy openen op de computer. Vul in het portaal de code in die op dat moment in de Authy app op de computer staat. De code verandert elke 30 seconden.

Is er iets niet goed gegaan of heb je een vraag over tweestapsverificatie? Neem dan contact met ons op via support@brisp.nl of bel 050 2011 460

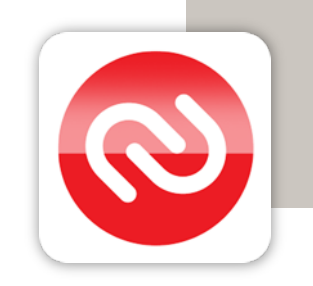